# FAQs > e-Invoice JSON Download

# 1. How to Download the Generated/Received e-Invoices?

To download the e-Invoices generated and received, visit the e-Invoice portal (<u>https://einvoice.gst.gov.in</u>) and log in using taxpayer GST portal credentials. After logging in, click on e-Invoice JSON download tile on e-Invoice dashboard. This facility is also accessible through G2B APIs and can be accessed via the GSP/ASP route. However, in API access, users will need to authenticate their credentials as well.

## 2. Who Can Download the e-Invoice?

Registered taxpayers, both suppliers and recipients, with active GSTIN and valid login credentials, can download the e-Invoice.

## 3. What is the duration for e-Invoice JSON Download?

The e-Invoice JSON is available for download for 6 months from the date of IRN generation.

#### 4. What are the different ways to download e-Invoice JSON and List?

E-Invoice JSON or a list of IRNs can be downloaded in the following ways:

- i. **By IRN**: Allows the supplier/recipient to view both active and cancelled IRNs, but e-Invoice JSON in PDF format can be downloaded for active IRNs only.
- ii. **For Period**: Enables the supplier/recipient to view both active and cancelled IRNs but can only download signed e-Invoice JSON in bulk for the selected month. This option is available for 6 months from the IRN date.
- iii. **List of IRNs**: Permits the supplier/recipient to fetch details of all IRNs of e-Invoices received or generated (active or cancelled) during the month in Excel format.

# 5. Can a cancelled taxpayer download the e-Invoice?

Yes, a cancelled taxpayer can download e-Invoice JSON files only for the period during which their registration was active.

# 6. For how long downloaded files are available in downloaded history?

Downloaded files are available in the **Download History** for two days from the date of file generation. After two days, recipients/suppliers must re-generate the file for download. This applies to **For Period** and **List of IRNs** tabs.

## 7. How can we download e-Invoice without IRN?

To download an e-Invoice without IRN, select the **Financial Year**, **Document Type**, and **Document Number**. Choose either **JSON** or **PDF** format for the download.

## 8. How to Download e-Invoice for a Specific Period?

To download e-Invoices for a specific period, use the **For Period** tab or the **List of IRNs** tab. Enter the required details to search for e-Invoices and choose the JSON format for download.

# Manual > e-Invoice JSON Download

1. To download the e-Invoice, visit https://einvoice.gst.gov.in and login with valid GST credentials. Click on **Download e-invoice JSONs** tile on the dashboard.

Alternatively, taxpayer can navigate download e-Invoice by clicking **Dashboard** tile > e-Invoice **Download** tab.

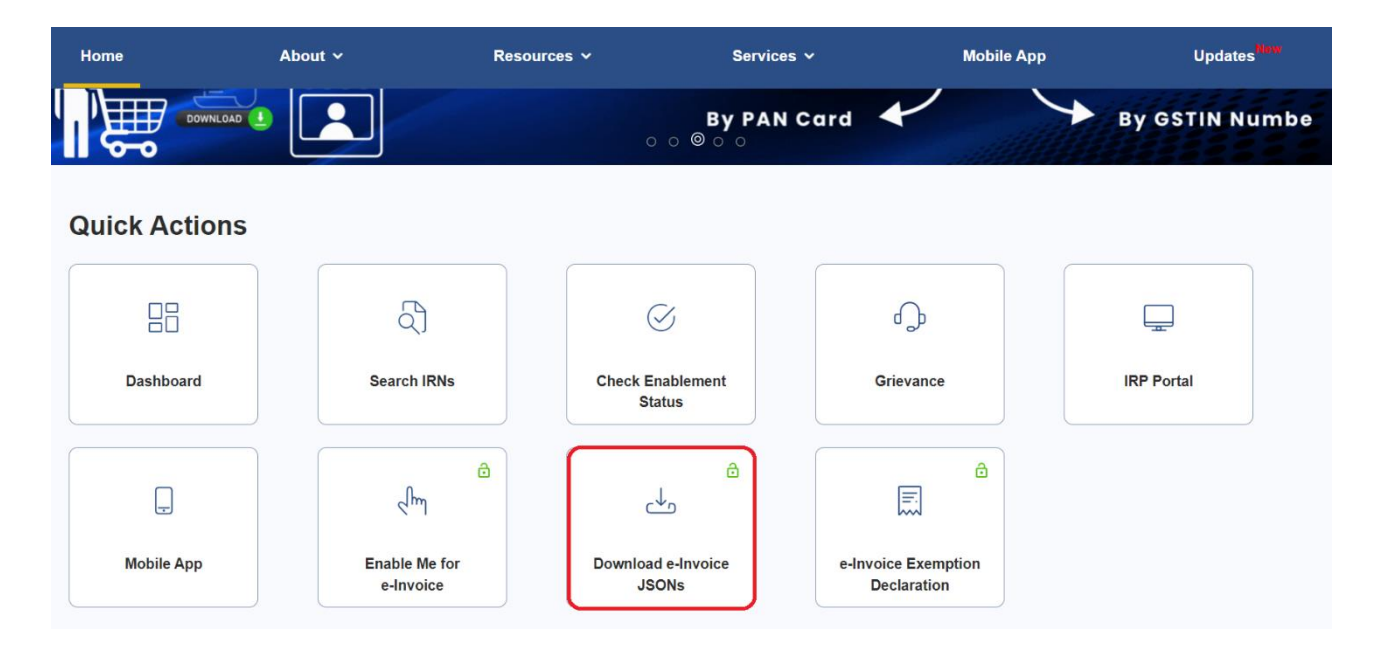

Note: This facility will not be accessible in pre-login mode.

2. On the **Download e-Invoice** page, taxpayer will find two tabs: **Generated** and **Received**.

The **Generated** tab is for IRNs generated by the taxpayer, while the **Received** tab is for IRNs received by the taxpayer. The steps for searching e-Invoices are the same for both categories.

| Home                                                                                                    | About ~ Re                             | sources ¥                 | Services 🗸                        | Mobile App                     | Updates                 |  |  |  |  |  |  |  |
|----------------------------------------------------------------------------------------------------|----------------------------------------|---------------------------|-----------------------------------|--------------------------------|-------------------------|--|--|--|--|--|--|--|
| Home > Dashboard                                                                                                    |                                        |                           |                                   |                                |                         |  |  |  |  |  |  |  |
| e-Invoice Enablement                                                                                                    |                                        |                           |                                   |                                |                         |  |  |  |  |  |  |  |
| e-Invoice Download                                                                                                    |                                        |                           |                                   |                                | ()Help                  |  |  |  |  |  |  |  |
| e-Invoice Exemption                                                                                                    | Download e-Inv                         | oice                      |                                   |                                | 0.00                    |  |  |  |  |  |  |  |
| Declaration                                                                                                    | Generated                              | ed                        |                                   |                                |                         |  |  |  |  |  |  |  |
|                                                                                                    |                                        |                           |                                   |                                |                         |  |  |  |  |  |  |  |
|                                                                                                    | By IRN For Period                      | List of IRNs              |                                   | *Inc                           | licate mandatory fields |  |  |  |  |  |  |  |
|                                                                                                    | The JSON download function six months. | onality displays only the | IRNs belonging to the last six me | onths. Please enter an IRN whi | ch is not older than    |  |  |  |  |  |  |  |
|                                                                                                    |                                        |                           |                                   |                                |                         |  |  |  |  |  |  |  |
|                                                                                                    | Invoice Registration Numb              | er*                       |                                   |                                |                         |  |  |  |  |  |  |  |
|                                                                                                    | Enter Inter (Case sensitive)           |                           |                                   |                                |                         |  |  |  |  |  |  |  |
|                                                                                                    | OR                                     |                           |                                   |                                |                         |  |  |  |  |  |  |  |
|                                                                                                    | Financial Year*                        | Document Type             | Document N     Enter Decu         | lumber*                        |                         |  |  |  |  |  |  |  |
|                                                                                                    | Select Financial fear                  | Select Docum              | Enter Docu                        |                                |                         |  |  |  |  |  |  |  |
|                                                                                                    | Search Reset                           |                           |                                   |                                |                         |  |  |  |  |  |  |  |
|                                                                                                    |                                        |                           |                                   |                                |                         |  |  |  |  |  |  |  |
|                                                                                                    |                                        |                           |                                   |                                |                         |  |  |  |  |  |  |  |
|                                                                                                    |                                        |                           |                                   |                                |                         |  |  |  |  |  |  |  |
|                                                                                                    |                                        |                           |                                   |                                |                         |  |  |  |  |  |  |  |
| <b>Disclaimer:</b> The data made available here is from the documents, as reported on Invoice Registration Portal (IRP) by the taxpayer(s). This is the purpose of facilitation/information of taxpayers and is not legally binding. Actual issue of document/s by Supplier, eligibility of credit etc. are separate events governed by relevant rules and this data can't be the basis for such purposes. GSTN hereby expressly disowns and repudiate any claims or liabilities (including but not limited to any third party claim or liability, of any nature, whatsoever) in relation to the accuracy, completeness, usefulness of any information available through this facility, and against any intended purposes (of any kind whatsoever) by use thereof, by the taxpayer (whether used by taxpayer(s) directly or indirectly). |                                        |                           |                                   |                                |                         |  |  |  |  |  |  |  |
|                                                                                                    |                                        |                           |                                   |                                |                         |  |  |  |  |  |  |  |
|                                                                                                    |                                        |                           |                                   |                                |                         |  |  |  |  |  |  |  |
|                                                                                                    |                                        |                           |                                   |                                |                         |  |  |  |  |  |  |  |
| O de la liste                                                                                                    | D. II. in                              | 0.4                       |                                   |                                |                         |  |  |  |  |  |  |  |
| About GST                                                                                                    | Vebsite Policy                         | Sites                     | Help                              |                                | te Map                  |  |  |  |  |  |  |  |
| GST Council Structure                                                                                                    | Terms and Conditions                   | IRP 2                     | System F                          | Requirements W                 | leb Information Manager |  |  |  |  |  |  |  |
|                                                                                                    | Hyperlink Policy                       | IRP 3                     | User Mar                          | nuals, Videos and FAQs         |                         |  |  |  |  |  |  |  |
| GST History                                                                                                    |                                        |                           |                                   |                                |                         |  |  |  |  |  |  |  |
| GST History                                                                                                    | Disclaimer                             | IRP 4                     | GST Med                           | dia                            |                         |  |  |  |  |  |  |  |

3. Taxpayer can initiate an e-Invoice search by clicking on the **By IRN** tab. Under this tab, taxpayers have two search options:

a. Directly enter the 64-digit IRN. After entering the required details, click the Search button. This will

allow taxpayers to view and download the signed e-Invoice generated by the Supplier.

| Home                                         | About ~                               | Resources v                        | Services ~                        | Mobile App                    | Updates <sup>New</sup>     |
|----------------------------------------------|---------------------------------------|------------------------------------|-----------------------------------|-------------------------------|----------------------------|
| Generated Red                                | ceived                                |                                    |                                   |                               |                            |
| By IRN For Per                               | iod List of IRNs                      |                                    |                                   |                               | *Indicate mandatory fields |
| The JSON download fu                         | unctionality displays only            | the IRNs belonging to the last six | months. Please enter an IRN which | is not older than six months. |                            |
| Invoice Registration N<br>4da783f15361da21e2 | <b>umber*</b><br>9461611371971291df57 | ede94ab3df4c9b05bf4b41dd88         |                                   |                               |                            |
| OR                                           |                                       |                                    |                                   |                               |                            |
| Financial Year*                              | Do                                    | cument Type*                       | Document Number*                  |                               |                            |
| Select Financial Year                        | ~                                     | Select Document Type               | ✓ Enter Document Numbe            | r                             |                            |
|                                              |                                       |                                    |                                   |                               |                            |
| Search                                       | ]                                     |                                    |                                   |                               |                            |

b. Alternatively, taxpayers can select the Financial Year, Document Type, and enter Document Number. After entering the required details, click the Search button. This will allow taxpayers to view and download the signed e-Invoice generated by the Supplier.

| Home                 | About ~                         | Resources ~                         | Services 🗸                      | Mobile App                      | Updates                    |
|----------------------|---------------------------------|-------------------------------------|---------------------------------|---------------------------------|----------------------------|
| Generated F          | Received                        |                                     |                                 |                                 |                            |
| By IRN For F         | Period List of IRNs             |                                     |                                 |                                 | *Indicate mandatory fields |
| The JSON downloa     | d functionality displays only t | e IRNs belonging to the last six mo | onths. Please enter an IRN whic | h is not older than six months. |                            |
| Invoice Registration | n Number*                       |                                     |                                 |                                 |                            |
| Enter IRN (Case se   | ensitive)                       |                                     |                                 |                                 |                            |
| OR                   |                                 |                                     |                                 |                                 |                            |
| Financial Year*      | Doc                             | ument Type*                         | Document Number*                |                                 |                            |
| 2023-24              | 11 ~                            | IV .                                | - 1234567                       |                                 |                            |
| Search               | et                              |                                     |                                 |                                 |                            |

4. In the search result, the taxpayer can click on the Download icon under the **Action** column to download the e-Invoice in PDF format. Alternatively, the taxpayer can click on the **DOWNLOAD (JSON)** button to download the e-Invoice in JSON format.

| Download e-Invoice         Generated       Received         By IRN       For Period       List of IRNs         The JSON download functionality displays only the IRNs belonging to the last six months. Please enter an IRN which is not older than six months.       Indicate         Invoice       Registration Number*       Ocument Type*       Document Number*         OR       Select Financial Year       Select Document Type*       Enter Document Number*         Select Result       Select Result       Enter Document Date       IRN Status       Supply Type       Document T         330SPTN0482G120       4da783       Q       2023-09-04 115-18:00       INV0215338510101       04/09/2023       Active       B28       Invoice                                                                                                    |                                                |
|----------------------------------------------------------------------------------------------------|------------------------------------------------|
| Download e-Invoice     Generated     Received     The JSON download functionality displays only the IRNs belonging to the last six months. Please enter an IRN which is not older than six months.   Invoice Registration Number   Invoice Registration Number*     OR     Financial Year     Document Type*   Document Number*     Select Document Type *     Document Number*     Select Document Type *     Decument Number*     Select Result     Receipient GSTIN   IRN   IRN Date   Document No.   Document Date   IRN Status   Supply Type   Document Type     Receipient GSTIN   IRN   IRN Date   Document No.   Document Date   IRN Status   Supply Type   Document Type     Back     Invoice                                                                                                    |                                                |
| Generated Received     By IRN For Period   Ist of IRNs   The JSON download functionality displays only the IRNs belonging to the last six months. Please enter an IRN which is not older than six months.   Invoice Registration Number*   OR   Financial Year   Select Financial Year   Document Type* Document Number* Select Financial Year   Select Document Type   Document Number* Select Financial Year   Select Document Type   Decument Number* Select Result   Receipient GSTIN   IRN IRN Date Document No. Document Date IRN States Supply Type Document Type Decument Date IRN States Supply Type Document Type Decument Date IRN States Supply Type Document Type Decument Date IRN States Supply Type Decument Type Decument Date IRN States Supply Type Decument Type Decument Date IRN States Supply Type Decument Type Decument Date IRN States Supply Type Decument Type Decument Date IRN States Supply Type Decument Type Decument Date IRN States Supply Type Decument Type Decument Type <p< td=""><td>@Help</td></p<>                                                                                                    | @Help                                          |
| By IRN For Period List of IRNs   The JSON download functionality displays only the IRNs belonging to the last six months. Please enter an IRN which is not older than six months.   Invoice Registration Number   OR   Financial Year   Select Financial Year   Select Document Type   Document Number   Enter Document Number   Select Financial Year   Select Document Type   Decument Number   Select Result   Reset   Select STIN   IRN   IRN   IRN   Document No.   Document Date   IRN Status   Suppl Type   Document Type   Active   Back   Back   Document Type                                                                                                    |                                                |
| The JSON download functionality displays only the IRNs belonging to the last six months. Please enter an IRN which is not older than six months.                                                                                                    | nandatory fie                                  |
| Invoice Registration Number* OR Financial Year* Select Financial Year Select Document Type* Document Number* Enter Document Number Search Reset Search Result Recipient GSTIN IRN IRN Date Document No. Document Date IRN Status Supply Type Document T 33GSPTN0482G1Z9 4da783 Back DOW                                                                                                    |                                                |
| Invoice Registration Number* OR Financial Year* Select Financial Year Select Document Type* Document Number Search Reset Search Result Recipient GSTIN IRN IRN Date Document No. Document Date IRN Status Supply Type Document T 33GSPTN0482G1Z9 4da783 D 2023-09-04 15:18:00 INV0215336510101 04/09/2023 Active B2B Invoice Back  DOW                                                                                                    |                                                |
| Financial Year* Select Financial Year Select Document Type* Document Number* Enter Document Number Search Reset Search Result Recipient GSTIN IRN IRN Date Document No. Document Date IRN Status Supply Type Document T 33GSPTN0482G1Z9 4da783 D 2023-09-04 15:18:00 INV0215336510101 04/09/2023 Active B2B Invoice Back DOW                                                                                                    |                                                |
| Financial Year* Document Type* Document Number*   Select Financial Year Select Document Type Enter Document Number   Search Result  Reset   Recipient GSTIN IRN IRN Date Document No.   Document GSTIN IRN IRN Date Document No. Document Date   33GSPTN0482G1Z9 4da783 1 2023-09-04 15:18:00 INV0215336510101 04/09/2023     Back Document Type                                                                                                    |                                                |
| Select Financial Year       Select Document Type       Enter Document Number         Search       Reset         Search Result         Recipient GSTIN       IRN         IRN       IRN Date       Document No.         Document Date       IRN Status       Supply Type         33GSPTN0482G1Z9       4da783       2023-09-04 15:18:00       INV0215336510101       04/09/2023       Active       B2B       Invoice                                                                                                    |                                                |
| Search       Reset         Search Result       Recipient GSTIN       IRN       IRN Date       Document No.       Document Date       IRN Status       Supply Type       Document T         33GSPTN0482G1Z9       4da783       2023-09-04 15:18:00       INV0215336510101       04/09/2023       Active       B2B       Invoice                                                                                                    |                                                |
| 33GSPTN0482G1Z9 4da783 ① 2023-09-04 15:18:00 INV0215336510101 04/09/2023 ● Active B2B Invoice<br>Back ± DOW                                                                                                    | ne Actio                                       |
| Back Loov                                                                                                    | , t.                                           |
| Back ف DOW                                                                                                    |                                                |
| 4                                                                                                    | ILOAD (JSC                                     |
|                                                                                                    |                                                |
|                                                                                                    |                                                |
| claimer: The data made available here is from the documents, as reported on Invoice Registration Portal (IRP) by the taxpayer(s). This is for the purpose of facil                                                                                                    |                                                |
| h purposes. GSTN hereby expressly discours and repudiates any claims or liabilities (including but not limited to any third party claim or liability, of any nature, where the second second se | ation/informa                                  |
| tion to the accuracy, completeness, usefulness of any information available through this facility, and against any intended purposes (of any kind whatsoever) by u<br>oaver (whether used by taxpaver(s) directly or indirectly).                                                                                                    | ation/informa<br>n't be the bas<br>tsoever) in |

**Note:** Taxpayer can only view e-Invoices which are generated by the taxpayer and all types of active and cancelled IRNs can be downloaded here.

5. In the **For Period** tab, taxpayers have the option to search and download e-Invoice JSON for a specific period.Select the mandatory fields of **Financial Year** and **Month**, then click the **DOWNLOAD (JSON)** button. This will provide taxpayer with a bulk e-Invoice JSON download for the selected month and financial year.

Taxpayers can also search for IRNs associated with a particular GSTIN for the selected financial year and month by providing the **Recipient GSTIN** and click on the **DOWNLOAD (JSON)** button. Additionally, taxpayers have the option to search for IRNs related to a specific supply type for the selected financial year and month by selecting the **Supply Type** from the dropdown and click on **DOWNLOAD (JSON)** button.

| Home        | About 🗸                 | Resources      | ~       | Services ~      | Mobi        | le App Upd              | ates <sup>New</sup> |
|-------------|-------------------------|----------------|---------|-----------------|-------------|-------------------------|---------------------|
| Generat     | ted Received            |                |         |                 |             |                         |                     |
| By IRN      | For Period List of IRNs |                |         |                 |             | *Indicate mano          | datory fields       |
| Financial Y | /ear*                   | Month*         |         |                 | Recipient C | STIN                    |                     |
| 2023-24     |                         | ∽ October      |         |                 | ✓ Enter Rec | ipient GSTIN            |                     |
| Supply Typ  | be                      |                |         |                 |             |                         |                     |
| Select Si   | upply Type              | ~              |         |                 |             |                         |                     |
| DOV بخ      | WNLOAD (JSON)           |                |         |                 |             |                         |                     |
| DOWNLO      | AD HISTORY              |                |         |                 |             |                         | <b>^</b> 3          |
| Sr No.      | Download Request Time   | Financial Year | Period  | Recipient GSTIN | Supply Type | Download File           |                     |
| 1           | 27/02/2024 19:01:07     | 2023-24        | October |                 |             | Document Details- Set 1 |                     |

**Note:** Click on the refresh icon above the **Download History** table if file download is in progress. On completion of file download, click the hyperlink under the **Download File** column to download the file. (please specify whether it is PDF file or not)

6. To view and download an e-Invoice list in Excel format for a specific period, click the **List of IRNs** tab. Select the desired Financial Year and Month, then click on the **DOWNLOAD (Excel)** button. Additionally, taxpayers can download a list of IRNs generated by providing a recipient GSTIN for a selected financial year and month in the **Recipient GSTIN** field.

| Home                         | About ~                                                                  | Resources                                | ; •<br>            | Services ~                 | Mot                    | pile App                        | Updates <sup>New</sup> |
|------------------------------|--------------------------------------------------------------------------|------------------------------------------|--------------------|----------------------------|------------------------|---------------------------------|------------------------|
| Generate                     | d Received                                                               |                                          |                    |                            |                        |                                 |                        |
| Your request<br>to check for | t for excel download has been acce<br>the updated status of the download | epted. The link to downle<br>d request). | oad file will be a | available in 'Download His | story' after some time | e (Use 'Refresh' option in 'Dov | vnload History'        |
| By IRN                       | For Period List of IRNs                                                  |                                          |                    |                            |                        | *Indicate                       | mandatory fields       |
| Financial Yea                | ar* Mo                                                                   | onth*                                    |                    | Recipient GSTIN            |                        |                                 |                        |
| 2023-24                      | Ý                                                                        | October                                  | ~                  | Enter Recipient GS         | STIN                   |                                 |                        |
| DOW 🕁                        | NLOAD(EXCEL) Reset                                                       |                                          |                    |                            |                        |                                 |                        |
| DOWNLOAD                     | DHISTORY                                                                 |                                          |                    |                            |                        |                                 | <b>^</b> 2             |
| Sr No.                       | Download Request Time                                                    | Financial Year                           | Period             | Recipient GSTIN            | Supply Type            | Download File                   |                        |
| 1                            | 27/02/2024 19:10:09                                                      | 2023-24                                  | October            |                            |                        | Document Details- Set 1         |                        |
| « Pre                        | ev 1 Next »                                                              |                                          |                    |                            |                        |                                 |                        |

**Note:** Click on the refresh icon above the **Download History** table if file download is in progress. On completion of the file download, click the hyperlink under the **Download File** column to download the file.